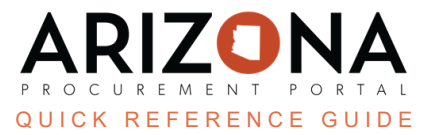

## **Canceling a Sourcing Project**

This document is a quick reference guide for users wishing to cancel a solicitation in the Arizona Procurement Portal (APP). If you have any questions, please contact the APP Help Desk at <a href="mailto:app@azdoa.gov">app@azdoa.gov</a>. Additional resources are also available on the SPO website: <a href="https://spo.az.gov/">https://spo.az.gov/</a>.

APP allows procurement users to cancel a Sourcing Project once a new round is created.

## **Canceling a Sourcing Project**

- 1. From the Sourcing dropdown, select **Sourcing Projects**.
- 2. Search the Sourcing Project page for the sourcing project you want to cancel.
- 3. To edit the sourcing project, click the **Pencil** icon. <u>DO NOT</u> click the Trash Can icon to cancel the solicitation.
- 4. Navigate to the Prepare Rfx tab.
- 5. Verify the most recent round displays.
- 6. Close the most recent round by changing the Bid Due Date to the current date and next available time.
- 7. Click Save.
- 8. Click Create a New Round under Other Actions.

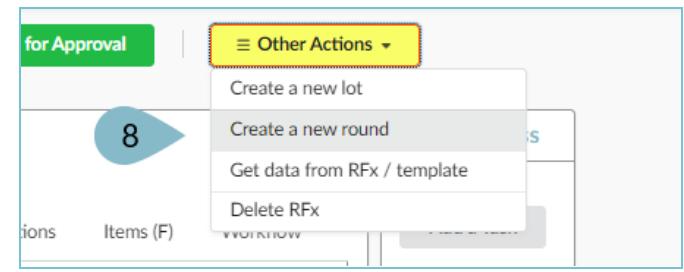

- 9. On the Round/Lot copy pop-up, click **Create**.
- 10. Click **Continue** to close the Warning pop-up.

| ound / Lot copy                                                        |                            |                                                                                |                                           |                              | <u>∗</u> 🖶 ≍ |  |
|------------------------------------------------------------------------|----------------------------|--------------------------------------------------------------------------------|-------------------------------------------|------------------------------|--------------|--|
|                                                                        |                            | 9                                                                              | Create Save & Close Close                 |                              |              |  |
| Commodity                                                              |                            |                                                                                | Organization                              |                              |              |  |
| 50160000 - Chocolate                                                   | e and sugars a             | nd sweeteners and conf                                                         | ectionary products 🛛 - 🛛 Arizona Departme | ent of Administration 🛽 🗸 Se | earch Reset  |  |
| Templates only                                                         |                            |                                                                                |                                           |                              |              |  |
|                                                                        | Warnin                     | g                                                                              |                                           |                              |              |  |
| <ul> <li><u>RFx types</u></li> <li>RFP</li> <li>1 Record(s)</li> </ul> | Do you re<br>• 15<br>• 1 d | eally want to apply these<br>columns will be added.<br>locuments will be added | ı changes ?<br>I.                         | Cancel Continue              |              |  |
| Copy Options                                                           |                            |                                                                                |                                           |                              |              |  |
| Choose what to copy                                                    |                            | Blank                                                                          | Default from RFx Type                     | Copy from selec              | cted RFx     |  |
| Setup Tab                                                              |                            | 0                                                                              | 0                                         | ۲                            | ۲            |  |
| Item Columns                                                           |                            | 0                                                                              | 0                                         | ۲                            | ۲            |  |
| 100                                                                    | cin columns                |                                                                                |                                           |                              |              |  |

11. Select **Cancellation** from the RFx Types dropdown.

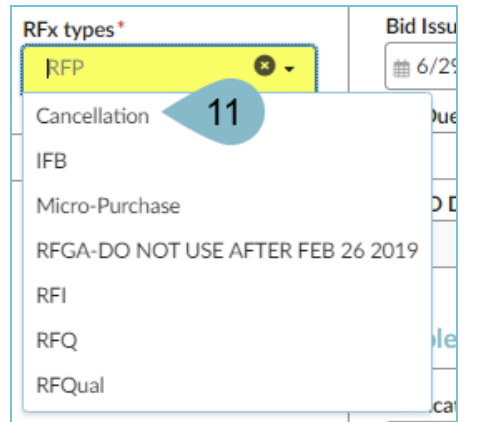

12. Enter a **Bid Due Date** (this should be the current date).

The Procurement Officers are responsible for informing suppliers of the cancellation, as they are not notified via APP.

- 13. Click **Send Solicitation for Approval** at the top of the page.
- 14. Click **Confirm Cancellation** at the top of the page.
- 15. Click Ok.

After this step, the system does not allow any further changes to the sourcing project.

16. Your sourcing project has now been canceled and Closed.

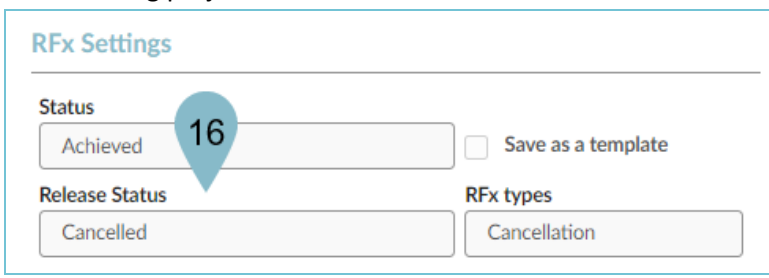

## Resources

Click the link below for more information on the Sourcing Project creation processes in APP: <u>https://spointra.az.gov/arizona-procurement-portal/app-support/quick-reference-guides-176-upgrad</u> <u>e/source-contract-qrgs-176</u>